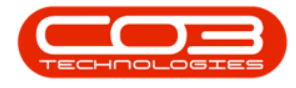

We are currently updating our site; thank you for your patience.

## SERVICE

## **WORK ORDERS - DELETE WORK ORDER**

Ribbon Access: Service > Work Orders

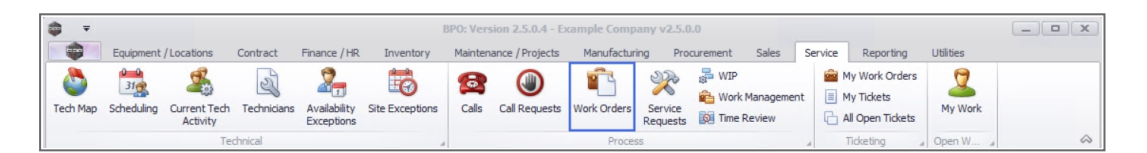

- 1. The **Work Order Listing** screen will display.
- 2. Select the **Site** where the work order was raised.
  - The example has **Durban** selected.
- 3. Set the Status to Open.
  - You can only delete a work order when it is in an **Open** status.

If you are not sure of the site or status of the work order you require, use the Find
WO feature to search for it.

- 4. Click on the **row** of the work order that you wish to **remove**.
- 5. Click on Delete.

 $(\mathbf{P}$ 

Short cut key: Right click to display the All groups menu list. Click on Delete.

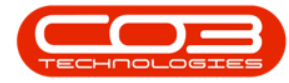

## Work Orders - Delete Work Order

| d Edit Delete        | View | Close Comple            | ete Reinsta | te Form      | ayout paces - Print Export @ Refresh       | Curren     | Find WO<br>Reports<br>Reports |            |          |             |          |
|----------------------|------|-------------------------|-------------|--------------|--------------------------------------------|------------|-------------------------------|------------|----------|-------------|----------|
| <b>(5</b> म          |      |                         |             |              |                                            |            |                               |            |          |             |          |
| er text to search ۶  |      | WOCode                  | WOType      | CalReference | Description                                | Capitalise | CallDesc                      | RequestDa  | Priority | Invoiceable | ProjectR |
| inctions             |      | *Dc                     | REC .       | RDC          |                                            | REC        | REC                           | =          | =        | ROC         | REC      |
|                      |      | · WO0006259             | REP         | CN0005303    | Post Contract machine repair               | No         | Drum replacement reg          | 16/02/2022 | 2        | Yes         |          |
| Time                 | Ψ    | · WO0006258             | SERV        | CN0005303    | Drum replacement required                  | No         | Drum replacement req          | 31/01/2022 | 2        | No          |          |
|                      |      | ₩O0006256               | IMP         | CN0005302    | New machine implementation. Installation . | No         | New machine implemen          | 24/01/2022 | 1        | No          |          |
|                      | ł    | WO0006257     WO0006257 | NDS         | CN0005274    | PROJ406OR002                               | No         | PROJ406OR002                  | 19/01/2022 | 2        | No          |          |
| Services             | •    | WO0006255               | REP         | CN0005300    | Repair required for Error Code             | No         | Printer displaying error      | 19/01/2022 | 2        | No          |          |
|                      |      |                         | PR          | CN0005301    | Replace part - current faulty              | No         | Replace part - current        | 18/01/2022 | 3        | No          |          |
|                      |      | WO0006252               | REP         | CN0005300    | Printer displaying error code              | No         | Printer displaying error      | 18/01/2022 | 3        | No          |          |
| Third Party Services |      | WO0006251               | ITS         | CN0005299    | Paper keeps on jamming in machine          | No         | Paper keeps on jammin         | 18/01/2022 | 3        | No          |          |
|                      |      |                         | REP         | CN0005298    | Paper not feeding through rollers          | No         | Paper not feeding thro        | 14/12/2021 | 3        | No          |          |
|                      |      | · WO0006249             | SM          |              | BathBinMaint - Bathroom Bin Maintenance    | No         |                               | 23/11/2021 | 2        | No          | PR.3000  |
| Dasha                |      | · WO0006248             | SM          |              | WS - Weekly Service                        | No         |                               | 23/11/2021 | 2        | No          | PR.3000  |
| Parts                |      | · WO0006247             | SM          |              | BathBinMaint - Bathroom Bin Maintenance    | No         |                               | 23/11/2021 | 2        | No          | PR.3000  |
|                      |      | · WO0006246             | SM          |              | BathBinMaint - Bathroom Bin Maintenance    | No         |                               | 23/11/2021 | 2        | No          | PR.3000  |
|                      |      | · WO0006245             | SM          |              | WS - Weekly Service                        | No         |                               | 23/11/2021 | 2        | No          | PRJ000   |
| Loans                |      | · WO0006243             | SM          |              | WS - Weekly Service                        | No         |                               | 16/11/2021 | 2        | No          | PRJ000   |
|                      |      | · WO0006242             | SERV        |              | 1MMS - 1 Month Machine Service             | No         |                               | 16/11/2021 | 2        | No          | PR.3000  |
|                      |      | WO0006241               | SM          |              | WS - Weekly Service                        | No         |                               | 16/11/2021 | 2        | No          | PR.3000  |
| Swap Outs            |      | WO0006240               | SM          |              | WS - Weekly Service                        | No         |                               | 16/11/2021 | 2        | No          | PR.3000  |
|                      |      | · WO0006238             | PR          |              | Test PQ Source Type Work Order             | No         |                               | 14/11/2021 | 5        | No          |          |
|                      |      | · WO0006239             | PR          |              | Rollers need replacing                     | No         |                               | 11/11/2021 | 3        | No          | PR.3000  |
| Meters               |      |                         |             |              |                                            |            |                               |            |          |             |          |

- 6. When you receive the Input Validation message to confirm;
  - Are you sure you want to delete this work order, no.
     [work order number]? Answer 'Yes' to delete the work order.
- 7. Click on Yes.

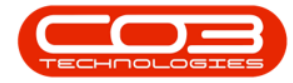

## Work Orders - Delete Work Order

| d Edit Delete        | View | Close Compl  | ete Reinsta | te 🙀 Save L                            | Layout<br>spaces •<br>Filter  | Durban<br>Open<br>@ Refresh | •          | <sup>8</sup> Find WO | Reports     |              |          |             |          |
|----------------------|------|--------------|-------------|----------------------------------------|-------------------------------|-----------------------------|------------|----------------------|-------------|--------------|----------|-------------|----------|
| Maintain             |      | 4 Proce      | 255         | " Forma                                | at a Print a                  |                             | Current    |                      | Reports     |              |          |             |          |
| (S 4                 | D    |              |             |                                        |                               |                             |            |                      |             |              |          |             |          |
| r text to search >   | -    | WOCode       | WOType      | CallReference                          | Description                   |                             | Capitalise | CallDesc             |             | RequestDa •  | Priority | Invoiceable | ProjectR |
| inctions             | ٩    | * <b>0</b> ¢ | a 🖬 c       | REC                                    | R C                           |                             | REC<br>No  | Drum replacement req |             | = 16/02/2022 | = 2      | ۲es         | REC      |
|                      |      | · WO0006259  | REP         | CN0005303                              | Post Contract machine repai   |                             |            |                      |             |              |          |             |          |
| Time                 |      | · WO0006258  | SERV        | CN0005303                              | Drum replacement required     |                             | No         | Drum replac          | ement req   | 31/01/2022   | 2        | No          |          |
|                      |      |              | IMP         | CN0005302                              | New machine implementation    | Installation                | . No       | New machin           | e implemen  | 24/01/2022   | 1        | No          |          |
|                      |      |              | NDS         | CN0005274                              | PROJ406OR002                  |                             | No         | PROJ406OR            | 002         | 19/01/2022   | 2        | No          |          |
| Services             | Þ    | · WO0006255  | REP         | CN0005300                              | Repair required for Error Co  | de                          | No         | Printer displ        | aying error | 19/01/2022   | 2        | No          |          |
|                      |      | E ₩00006253  | PR          | CN0005301                              | Replace part - current faulty |                             | No         | Replace par          | t - current | 18/01/2022   | 3        | No          |          |
|                      |      | E ₩00006252  | REP         | CN0005 Input                           | Validation 🚽                  | 6                           |            |                      | $\times$    | 18/01/2022   | 3        | No          |          |
| Third Party Services |      | ⊞ WO0006251  | ITS         | CN0005                                 |                               | 100                         |            |                      |             | 18/01/2022   | 3        | No          |          |
|                      |      |              | REP         | CN0005                                 | 14/12/2021                    | 3                           | No         |                      |             |              |          |             |          |
|                      |      | · WO0006249  | SM          | Answer 'Yes' to delete the work order. |                               |                             |            |                      | 23/11/2021  | 2            | No       | PRJ000      |          |
| Dauba                |      | · WO0006248  | SM          |                                        |                               |                             |            | _                    |             | 23/11/2021   | 2        | No          | PR.3000  |
| Parts                |      | · WO0006247  | SM          |                                        |                               |                             |            |                      |             | 23/11/2021   | 2        | No          | PR.3000  |
|                      |      | · WO0006246  | SM          |                                        | 7                             | <b>▶</b> _                  | Yes        | N                    | 0           | 23/11/2021   | 2        | No          | PR.3000  |
|                      |      | · WO0006245  | SM          |                                        | ws - weekly service           |                             | 140        |                      |             | 23/11/2021   | 2        | No          | PRJ000   |
| Loans                |      | · WO0006243  | SM          |                                        | WS - Weekly Service           |                             | No         |                      |             | 16/11/2021   | 2        | No          | PRJ000   |
|                      |      | · WO0006242  | SERV        |                                        | 1MMS - 1 Month Machine Ser    | vice                        | No         |                      |             | 16/11/2021   | 2        | No          | PR.3000  |
|                      |      | · WO0006241  | SM          |                                        | WS - Weekly Service           |                             | No         |                      |             | 16/11/2021   | 2        | No          | PR.3000  |
| Swap Outs            |      | WO0006240    | SM          |                                        | WS - Weekly Service           |                             | No         |                      |             | 16/11/2021   | 2        | No          | PR.3000  |
|                      |      | · WO0006238  | PR          |                                        | Test PQ Source Type Work (    | Order                       | No         |                      |             | 14/11/2021   | 5        | No          |          |
|                      |      | · WO0006239  | PR          |                                        | Rollers need replacing        |                             | No         |                      |             | 11/11/2021   | 3        | No          | PR.30000 |
| Meters               |      |              |             |                                        |                               |                             |            |                      |             |              |          |             |          |

To view the work order you have removed, change the Status to Deleted.

| <b>a</b> =          |                         |            |       |                  |            | Work Orde     | er Listing                  | - BPO: Version 2.5     | .0.7 - Exampl     | e Compan   | y v2.5.0.7    |             |                 |          | (           | _ )[ □   | x            |
|---------------------|-------------------------|------------|-------|------------------|------------|---------------|-----------------------------|------------------------|-------------------|------------|---------------|-------------|-----------------|----------|-------------|----------|--------------|
|                     | Home                    | Equipm     | ent / | Locations Contra | act Fina   | nce / HR Inve | entory                      | Maintenance / Proje    | cts Manufa        | cturing 1  | Procurement   | Sales :     | Service Repor   | ting l   | Jtilities   | - 6      | x 5          |
| Add                 | Edit C                  | X Delete V | iew   | Close Comple     | te Reinsta | te 👸 Save I   | .ayout<br>paces ▼<br>=ilter | Print Export           | Durban<br>Deleted | •          | Find WO       | Reports     |                 |          |             |          |              |
|                     | Maintai                 | n          |       | 4 Proces         | 55         | , Forma       | at "                        | Print "                |                   | Current 🙎  |               | Reports     | 4               |          |             |          | $\hat{\sim}$ |
| Links               |                         | 4          | Dr    |                  |            |               |                             |                        | 100               | 1          |               |             |                 |          |             |          |              |
| Enter te            | xt to search            | n ,P       |       | WOCode           | WOType     | CallReference | Descripti                   | ion                    | 11                | Capitalise | CallDesc      |             | RequestDa •     | Priority | Invoiceable | Project  | Ref          |
| Func                | tions                   |            | ۴     | 8 <b>0</b> 0     | a 🖬 c      | REC           | REC                         |                        | £´                | 8 <b>.</b> | вВс           |             | =               | =        | RBC         | REC      |              |
|                     |                         |            | Þ     | WO0006255        | REP        | CN0005300     | Repair re                   | equired for Error Cod  | e                 | No         | Printer displ | aying error | 19/01/2022      | 2        | No          |          |              |
| Im                  | e                       |            |       | WO0001598        | INSP       |               | test crea                   | ating a work order wit | thout doing a     | No         |               |             | 27/10/2017      | 2        | No          |          |              |
|                     |                         |            |       | WO0001408        | DR         |               | Delete w                    | ork order              |                   | No         |               |             | 26/05/2017      | 2        | No          |          |              |
|                     |                         |            |       | WO0001008        | DR         |               | Add C da                    | ass from asset wareh   | iouse BPO2        | No         |               |             | 08/02/2017      | 2        | No          |          |              |
| Thir<br>Part<br>Loa | d Party Ser<br>ts<br>ns | vices      |       |                  |            |               |                             |                        |                   |            |               |             |                 |          |             |          |              |
| Swa                 | ap Outs<br>ters         |            | 4     |                  |            |               |                             |                        |                   |            |               |             |                 |          |             |          | •            |
| Open W              | indows 🕶                |            |       |                  |            |               |                             |                        |                   | Us         | er : JulandaK | 18/02/2023  | 2 Version : 2.5 | 0.7 E    | ample Compa | ny v2.5. | 0.7 //       |